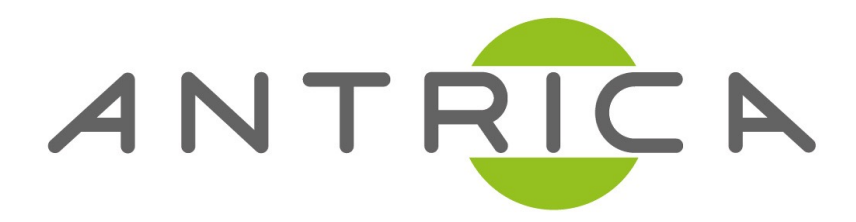

## ANT-2504 Quick Start Guide

## Default IP - 192.168.1.200 /201/202/203 (4 Channel)

Entering Configuration settings in Internet Explorer - Username & Password are admin as shown below.

| Windows Security                                                                                                    | × |
|----------------------------------------------------------------------------------------------------|---|
| iexplore<br>The server 192.168.0.100 is asking for your user name and password. The<br>server reports that it is from pbox. |   |
| Warning: Your user name and password will be sent using basic<br>authentication on a connection that isn't secure.          | _ |
| User name admin                                                                                                    |   |
| Remember my credentials                                                                                                    |   |
| OK Cancel                                                                                                    |   |

## **RTSP SETUP**

1) Select SDI main on the navigational bar (shown below), to configure the input SDI Main settings for the main stream.

| SDI Encoder A  |                |                                |                  |                 |         |
|----------------|----------------|--------------------------------|------------------|-----------------|---------|
| 📮 Status       | Access address | Video parameters               | Audio parameters | Hardware status | Preview |
| SDI status     | Access addres  | s: http://192.168.1.200:80/sdi |                  |                 |         |
| SDI 2nd status |                |                                |                  |                 |         |
| I Network      |                |                                |                  |                 |         |
| SDI Main       |                |                                |                  |                 |         |
| SDI 2nd        |                |                                |                  |                 |         |
| C: Extended    |                |                                |                  |                 |         |
| © System       |                |                                |                  |                 |         |

2) To setup the RTSP streaming, amend the following *(reboots may be required for settings to take effect)* -

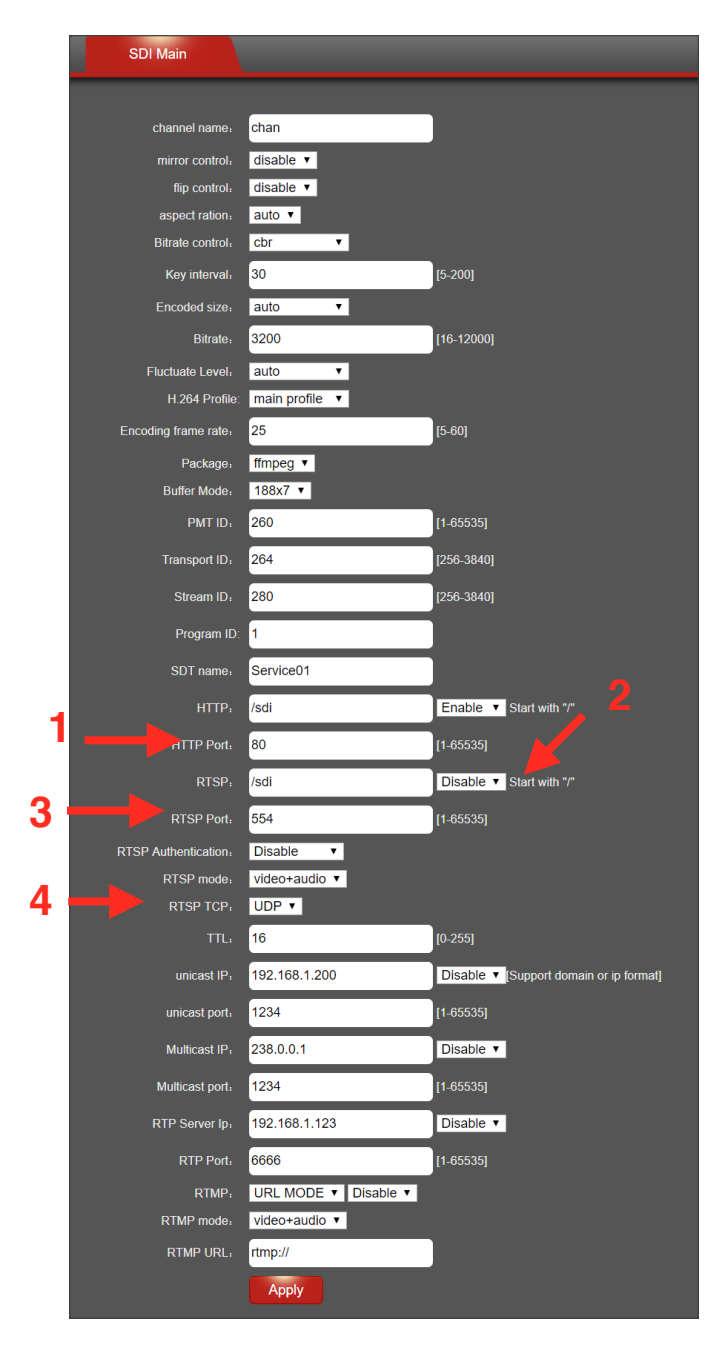

1)The /SDI can be changed to fit your requirements, this will change how you enter the RTSP url in the decoding side, by default it's

rtsp://<ipaddress>:<554>/hdmi

2) You need to set to 'Enable' to allow the use of RTSP streaming.

*3)* RTSP port can be changed, by default it will always be port 554.

4) The streaming method choice of TCP or UDP can be changed to fit your requirements.

3) To decode the stream with VLC, Open Network Stream and type the URL rtsp://<ipaddress>:<port>/sdi (e.g rtsp://192.168.0.200:554/sdi )

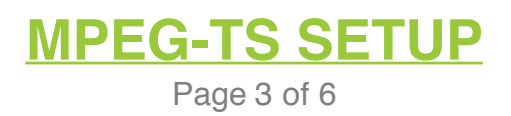

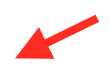

| 🛓 VLC | î media player |                                                                                       | <br>x |
|-------|----------------|---------------------------------------------------------------------------------------|-------|
| Ģ     | Status         | Media                                                                                 |       |
|       | HDMI status    | ile 🕜 Disc 📲 Network 🛤 Capture Device                                                 |       |
|       | HDMI 2nd       | se enter a network URL:                                                               |       |
|       | CVBS status    | http://www.example.com/stream.avi<br>tp://@i1234<br>mms://mms.examples.com/stream.asx |       |
|       | CVBS 2nd       | rappi/server.example.org/o6/60/tesr.sop<br>http://www.yourube.com/watch?v=gg64x       |       |
|       | Network        |                                                                                       |       |
| 0     | HDMI main      |                                                                                       |       |
| []    | HDMI 2nd       |                                                                                       |       |
| ۲     | CVBS main      |                                                                                       |       |
| 0.    | CVBS 2nd       |                                                                                       |       |
| :Ö;   | Audio Expand   | v more options                                                                        |       |
| ٢     | System         |                                                                                       |       |
|       |                |                                                                                       |       |

1) To setup multicast streaming, you need to first enable multicast in the SDI main settings.

| ← |                  |           |           |
|---|------------------|-----------|-----------|
|   | Multicast IP :   | 227.2.2.7 | Enable 🗸  |
|   | Multicast port : | 1234      | [1-65535] |

2) After enabling the multicast streaming, and configuring your multicast address and port number, click apply *(a reboot is required)*.

3) To open the stream in VLC player, Open Network Stream, and enter your multicast URL address (as shown below).

udp://227.2.2.7:1234

| 🛓 Open Media                                                                                                    | _    |   |      | ×  |
|----------------------------------------------------------------------------------------------------|------|---|------|----|
| Viework     Vetwork     Please enter a network URL:     Intp://@227.2.2.7:1234    http://www.example.com/stream.avi rtp://?e:1234 mmsr/mms.example.com/stream.asx rtsp://server.example.com/stream.asx rtsp://server.example.com/watch?v=gg64x |      |   | ~    |    |
| Show more options                                                                                                    | Play | • | Cano | el |

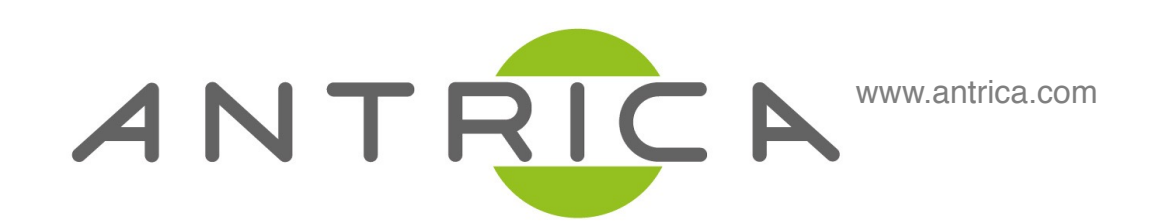

## For further support please visit:

www.antrica.com support@antrica.com +44 1628626098